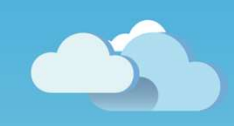

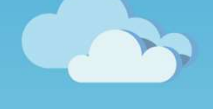

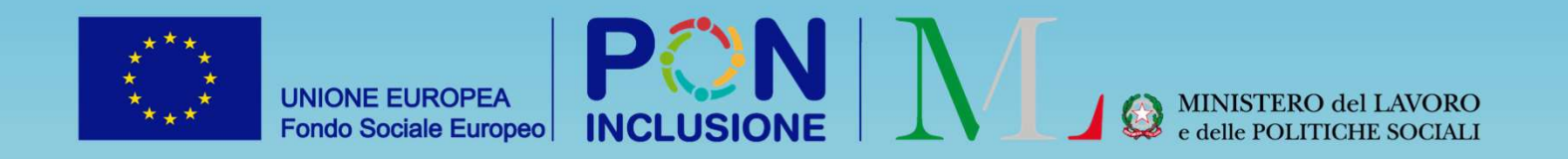

# Novità GePl

Rilasciato il 14/03/2023

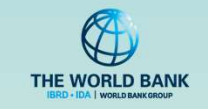

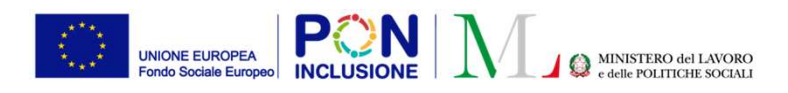

- Per i Case Manager
- È stata aggiornata la gestione dei sostegni del Patto di Inclusione Sociale
- Nuova gestione dei contatti dei beneficiari

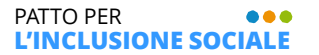

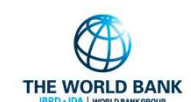

UNIONE EUROPEA Fondo Sociale Europeo

Ruolo Utente: Case Manager

## Nuova gestione sostegni (1)

|                           | clusione sociale<br>Categoria: RdC<br>Sono presenti versioni p<br>del patto di lavoro | Puc                            | Chiudi Case<br>per Esclusion | Finalizza                        | Balva                       | Indietro                          | B     |
|---------------------------|---------------------------------------------------------------------------------------|--------------------------------|------------------------------|----------------------------------|-----------------------------|-----------------------------------|-------|
| ato: In definizione Patto | Risultato Analisi Prelim                                                              | ninare : B                     |                              |                                  |                             |                                   |       |
| segnata da:               | 3/10/2022 09:59:20                                                                    |                                | Data presentazio             | one: 02/05/2022                  |                             |                                   |       |
| ima modifica              | i - 25/10/2022 11:07:59                                                               |                                | Analisi prelimina            | re finalizzata d                 | 25/10/                      | 2022 11:04:26                     |       |
| Relazione<br>†1 parentale | Nome/Cognome                                                                          | Data di Codice F<br>nascita ↑↓ | iscale Genere d              | ondizione l<br>ccupazionale †↓ I | DID Stato<br>Firmata Lavoro | Disabilità/Non<br>Autosufficienza | 11    |
| Dichiarante (Richieder    | ISEE                                                                                  | 21/04/1974                     | ŧ                            |                                  |                             | N                                 |       |
| Figlio                    | ine                                                                                   | 13/11/2001                     | ÷                            |                                  |                             |                                   | SO SO |
| maggiorei                 |                                                                                       |                                |                              |                                  |                             |                                   |       |
|                           |                                                                                       |                                |                              |                                  |                             |                                   |       |

### Dove è visibile la modifica?

Data Termin

Nella sezione dei sostegni del Patto per l'inclusione sociale è stata modificata la gestione dei sostegni del Patto per l'inclusione sociale. In particolare, per ogni macro-categoria sono stati aggiunte tutte le tipologia di sostegno.

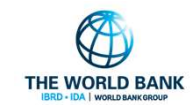

+ Aggiung

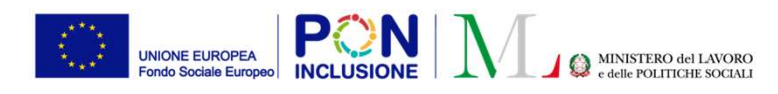

 $\bullet \bullet \bullet$ 

# Nuova gestione sostegni (2)

| ompleta o filtrandoli per obiettivi, tram | ni da aggiungere. Puoi aggiungere un sostegno dalla lista<br>ite il '+' che comparirà accanto al sostegno. | In questa sezione troverai la situazione aggiornata dei sostegni aggiunti. Tramite il pulsante 'a cestine<br>puoi eliminare un sostegno. |
|-------------------------------------------|----------------------------------------------------------------------------------------------------|----------------------------------------------------------------------------------------------------|
| Filtra per Obiettivi                      | Aggiungi sostegni dalla lista completa                                                                     | Sostegni applicati:                                                                                                    |
| Selezionare                               | •                                                                                                    |                                                                                                    |
| L                                         |                                                                                                    |                                                                                                    |
|                                           |                                                                                                    |                                                                                                    |
|                                           | adificata la celecuració                                                                                   |                                                                                                    |
|                                           | noiticata la schermai                                                                                      |                                                                                                    |
|                                           |                                                                                                    |                                                                                                    |
| la scelta d                               | lei sostegni.                                                                                              |                                                                                                    |
| la scelta d                               | lei sostegni.                                                                                              |                                                                                                    |
| la scelta d<br>In "Scelta s               | <b>lei sostegni.</b><br>sostegno", sarà possibi                                                            | le visualizzare:                                                                                                    |
| la scelta d<br>In "Scelta s<br>nella s    | l <b>ei sostegni.</b><br>sostegno", sarà possibi<br>ezione a <i>sinistra</i> la lista                      | le visualizzare:<br>a dei sostegni                                                                                                    |
| In "Scelta s                              | lei sostegni.<br>sostegno", sarà possibi<br>ezione a <i>sinistra</i> la lista                              | le visualizzare:<br>a dei sostegni                                                                                                    |
| In "Scelta s<br>nella s                   | <b>lei sostegni.</b><br>sostegno", sarà possibi<br>ezione a <i>sinistra</i> la lista<br>e                  | le visualizzare:<br>a dei sostegni                                                                                                    |

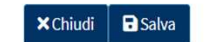

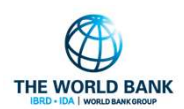

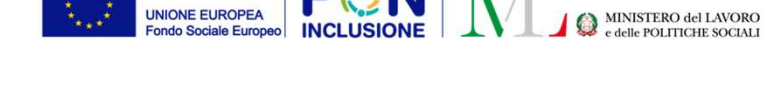

PON

## Nuova gestione sostegni (3)

In questa sezione puoi ricercare i sostegni da aggiungere. Puoi aggiungere un sostegno dalla lista completa o filtrandoli per obiettivi, tramite il '+' che comparirà accanto al sostegno.

#### Filtra per Obiettivi

Aggiungi sostegni dalla lista completa

1 selezionati

□ ATTIVITA' SVOLTE IN COLLABORAZIONE CON ENTI DEL TERZO SETTORE

-

□ INTERVENTI AFFERENTI ALLE POLITICHE SANITARIE E SOCIO-SANITARIE

PRESTAZIONI DI NATURA SOCIALE (Interventi afferenti all'area delle povertà estreme)

PRESTAZIONI DI NATURA SOCIALE (Interventi e servizi espressamente previsit dal

D.Lgs. 147). 3) Assistenza domiciliare socio-assistenziale e servizi di prossimità

PRESTAZIONI DI NATURA SOCIALE (Interventi e servizi espressamente previsit dal

D.Lgs. 147). 4) Sostegno alla genitorialità e servizio di mediazione familiare

D PRESTAZIONI DI NATURA SOCIALE (Interventi e servizi espressamente previsit dal

D.Lgs. 147). 6) Servizio di pronto intervento sociale

PRESTAZIONI DI NATURA SOCIALE (Trasferimenti in denaro)

### Filtro per obiettivi

Con "Filtra per Obiettivi" è possibile filtrare la lista dei sostegni tramite gli obiettivi del patto.

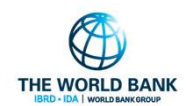

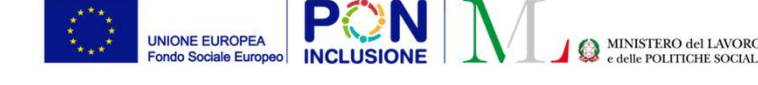

### Nuova gestione sostegni (4)

In questa sezione puoi ricercare i sostegni da aggiungere. Puoi aggiungere un sostegno dalla lista completa o filtrandoli per obiettivi, tramite il '+' che comparirà accanto al sostegno.

#### Filtra per Obiettivi

Aggiungi sostegni dalla lista completa

Selezionare...

- -ATTIVITA' SVOLTE IN COLLABORAZIONE CON ENTI DEL TERZO SETTORE
- □ INTERVENTI AFFERENTI ALLA FORMAZIONE
- □ INTERVENTI AFFERENTI ALLE POLITICHE DEL LAVORO
- □ INTERVENTI AFFERENTI ALLE POLITICHE SANITARIE E SOCIO-SANITARIE
- PRESTAZIONI DI NATURA SOCIALE (Altri interventi)
- PRESTAZIONI DI NATURA SOCIALE (Interventi afferenti all'area abitativa)
- PRESTAZIONI DI NATURA SOCIALE (Interventi afferenti all'area delle povertà estreme)
- PRESTAZIONI DI NATURA SOCIALE (Interventi afferenti all'area scolastica ed educativa)
- D PRESTAZIONI DI NATURA SOCIALE (Interventi e servizi espressamente previsit dal D.Lgs. 147). 1) Tirocini sociali
- PRESTAZIONI DI NATURA SOCIALE (Interventi e servizi espressamente previsit dal D.Lgs. 147). 2) Sostegno socio-educativo domiciliare o territoriale
- PRESTAZIONI DI NATURA SOCIALE (Interventi e servizi espressamente previsit dal D.Lgs. 147). 3) Assistenza domiciliare socio-assistenziale e servizi di prossimità
- PRESTAZIONI DI NATURA SOCIALE (Interventi e servizi espressamente previsit dal
- D.Lgs. 147). 4) Sostegno alla genitorialità e servizio di mediazione familiare
- PRESTAZIONI DI NATURA SOCIALE (Interventi e servizi espressamente previsit dal D.Lgs. 147). 5) Servizio di mediazione culturale
- PRESTAZIONI DI NATURA SOCIALE (Interventi e servizi espressamente previsit dal D.Lgs. 147). 6) Servizio di pronto intervento sociale
- PRESTAZIONI DI NATURA SOCIALE (Trasferimenti in denaro)

PATTO PER L'INCLUSIONE SOCIALE

### Visualizzazione lista completa sostegni

Con "Aggiungi sostegni dalla lista completa", sarà possibile visualizzare la lista completa dei sostegni.

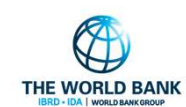

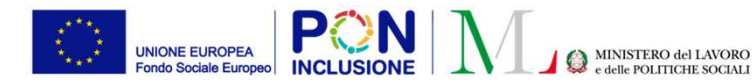

#### 

## Nuova gestione sostegni (5)

In questa sezione puoi ricercare i sostegni da aggiungere. Puoi aggiungere un sostegno dalla lista completa o filtrandoli per obiettivi, tramite il '+' che comparirà accanto al sostegno.

| iltra per Obiettivi                          | Aggiungi                                                            | sostegni dalla lista completa                 |
|----------------------------------------------|---------------------------------------------------------------------|-----------------------------------------------|
| Selezionare                                  | •                                                                   |                                               |
| ATTIVITA' SVOLTE IN C<br>Servizi di prossimi | )LLABORAZIONE CON ENTI D<br>à/buon vicinato/gruppi di auto          | EL TERZO SETTORE<br>o-aiuto O                 |
| Mediazione sociale                           | sostegno a bambini e ragazz                                         |                                               |
| Consulenza nella g                           | estione del bilancio familiare:                                     | supporto alla pianificazione e gestione       |
| delle spese 😯                                |                                                                     |                                               |
| Servizi di accoglier                         | za adulti ed anziani 😯                                              |                                               |
| Attività culturali e i                       | icreative 🔂                                                         |                                               |
| Mense 🔂                                      |                                                                     |                                               |
| Sostegno e orienta<br>delle domande di la    | mento alla ricerca di lavoro: as<br>avoro, preparazione ai colloqui | ssistenza nella compilazione di C.V. e<br>i € |
| Partecipazione ad                            | attività di volontariato, associa                                   | azionismo e servizi di Comunità 😯             |
| Supporto in rispos                           | a ai bisogni primari (contribut                                     | ti economici una tantum; Distribuzione        |
| farmaci; Distribuzio                         | ne indumenti; Distribuzioni vi                                      | veri; Docce e igiene personale) 🔂             |
| Corsi di lingua itali                        | ana per immigrati /stranieri 🔂                                      |                                               |
| Accoglienza diurna                           | 0                                                                   |                                               |
| Accoglienza nottur                           | na 🔂                                                                |                                               |

Altro (specificare)

#### ☑ INTERVENTI AFFERENTI ALLA FORMAZIONE

Altra formazione breve Formazione per il conseguimento di Qualifiche professionali Certificazione delle competenze, anche per acquisizione di qualifica professionale Attività a supporto della partecipazione a percorsi formativi Formazione per lo sviluppo di competenze trasversali e di base Indennità di frequenza ai percorsi formativi

PATTO PER ••• L'INCLUSIONE SOCIALE In questa sezione troverai la situazione aggiornata dei sostegni aggiunti. Tramite il pulsante 'a cestino' puoi eliminare un sostegno.

#### Sostegni applicati:

ATTIVITA' SVOLTE IN COLLABORAZIONE CON ENTI DEL TERZO SETTORE:

#### Mediazione sociale

 Consulenza nella gestione del bilancio familiare: supporto alla pianificazione e gestione delle spese

#### INTERVENTI AFFERENTI ALLA FORMAZIONE: • Altra for nazione breve

### Gestione dei sostegni (1)

Un sostegno può essere aggiunto tramite il pulsante 🔂

Nella sezione a destra saranno visibili i sostegni aggiunti. I Sostegni possono essere rimossi tramite il pulsante 🛛 👕

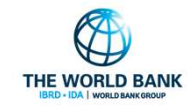

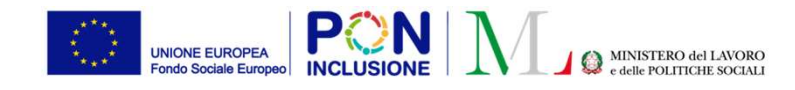

## Nuova gestione sostegni (6)

Scelta Sostegno Assegnazione Sostegno

#### Sostegni applicati:

ATTIVITA' SVOLTE IN COLLABORAZIONE CON ENTI DEL TERZO SETTORE:

- Mediazione sociale
- Consulenza nella gestione del bilancio familiare: supporto alla pianificazione e gestione delle spese 👕

INTERVENTI AFFERENTI ALLA FORMAZIONE:

• Altra formazione breve

Ruolo Utente: Case Manager

### Gestione dei sostegni (2)

Nella sezione "Assegnazione sostegno", sarà possibile visualizzare i sostegni applicati, definire i componenti del nucleo, data avvio e fine sostegno, la frequenza, il fondo ed un'eventuale descrizione.

| Si applica a:        |               |            | Data avvio sostegni                          | Data fi | ine sostegni |
|----------------------|---------------|------------|----------------------------------------------|---------|--------------|
| SILVANO CIRACI'-D'AP | POLITO († 52) |            | 07/02/2023                                   | <b></b> | 22/02/2023   |
| email                | telefono      | cellulare  | Ripetersi Frequenza ogni:                    |         | Selezionare  |
| email                | 3489523621    | 3489523621 |                                              |         | Sciellonarca |
|                      |               |            | Prossimo sostegno                            |         |              |
|                      |               |            | Sostegno realizzato con risorse a carico di: |         |              |
|                      |               |            | 12345                                        | 🗆 Altr  | 0            |
|                      |               |            | PON Inclusione                               | □ Fon   | ndo Povertà  |
| escrizione           |               |            |                                              |         |              |
|                      |               |            |                                              |         |              |
|                      |               |            |                                              |         |              |
|                      |               |            |                                              |         |              |
|                      |               |            |                                              |         |              |
|                      |               |            |                                              |         |              |
|                      |               |            |                                              |         |              |

### **Attenzione**

Per poter procedere al salvataggio è obbligatorio aggiungere almeno una tipologia di sostegno. Inoltre, rimane obbligatorio selezionare almeno un componente del nucleo, data avvio e fine sostegni.

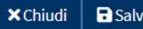

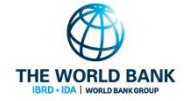

fica componente famigli

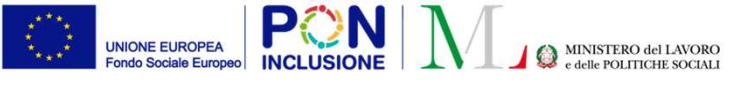

### Nuova gestione contatti dei beneficiari (1)

### Dove è visibile la modifica?

Nella sezione "Anagrafica della famiglia e caratteristiche dei componenti" nella pagina di **gestione del caso**, è stata modificata la schermata di gestione dell'anagrafica del componente della famiglia.

|   | Relazione<br>parentale       | Nome/Cognome | Data di<br>nascita | Codice Fiscale | Genere | Condizione<br>occupazionale |   | DID<br>Firmata | Stato Patto<br>di Lavoro | Disabilità/Non<br>Autosufficienza |  |
|---|------------------------------|--------------|--------------------|----------------|--------|-----------------------------|---|----------------|--------------------------|-----------------------------------|--|
| • | arante ISEE<br>(ruchiedente) |              | 09/08/1970         |                |        |                             |   |                |                          | N                                 |  |
|   |                              |              |                    |                |        |                             | _ |                |                          |                                   |  |
|   |                              |              |                    |                |        |                             |   |                |                          |                                   |  |
|   |                              |              |                    |                |        |                             |   |                |                          |                                   |  |
|   |                              |              |                    |                |        |                             |   |                |                          |                                   |  |

| Nome/Cognome                                                             |                   | Relazione parentale   | č.                         |
|--------------------------------------------------------------------------|-------------------|-----------------------|----------------------------|
| SILVANO CIRACI'-D'APOLITO                                                |                   | Dichiarante ISEE      |                            |
| ntatti forniti da INPS:                                                  |                   |                       |                            |
| Telefono                                                                 | Cellulare         |                       | E-mail                     |
| 3489523621                                                               | 3489523621        |                       | E-mail                     |
| Nazionalità                                                              |                   | Titolo di soggiorno ( | per cittadini Paesi terzi) |
| Nazionalità                                                              |                   | Titolo di soggiorno ( | per cittadini Paesi terzi) |
| Italia                                                                   |                   | NO                    |                            |
| Titolo di studio                                                         |                   | Qualifica Profession  | ale                        |
|                                                                          | ~                 | Selezionare           | ~                          |
| Licenza elementare                                                       |                   | Comission of 11 m     | esto del nucleo 🗆          |
| Licenza elementare<br>Frequenza corsi di studio e attivit                | tà formative      | Convivenza con Il re  |                            |
| Licenza elementare<br>Frequenza corsi di studio e attivit<br>Selezionare | tà formative<br>~ | Convivenza con Il R   |                            |

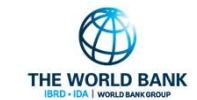

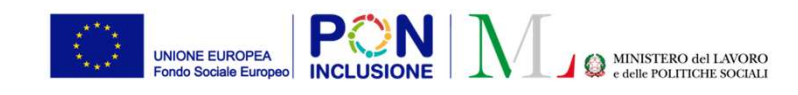

## Nuova gestione contatti beneficiari (2)

Sono state aggiunte due nuove sezioni:

1. Contatti forniti da INPS

→ contatti (*non modificabili*) forniti all'atto della presentazione della domanda

2. Contatti inseriti dal Case manager

→ Modificabili

Il case manager non potrà più modificare i contatti forniti con la domanda, ma può inserirne di nuovi.

I contatti inseriti dal CM saranno <u>utilizzati per le comunicazioni</u> <u>effettuate tramite piattaforma</u>.

All'atto dell'inserimento di un nuovo contatto e del salvataggio di esso, l'utente verrà avvisato che il contatto inserito sarà utilizzato per eventuali comunicazioni informali inviate tramite piattaforma.

Nome/Cognome Relazione parentale Contatti forniti da INPS: Telefond Cellular E-mail Contatti inseriti dal Case Manager: Cellulare Telefono E-mail Nazionalità Titolo di soggiorno (per cittadini Paesi terzi Titolo di studio Frequenza corsi di studio e attività fo nucleo 🗌 I nuovi contatti inseriti saranno utilizzati per Selezionare. le comunicazioni informali effettuate tramite piattaforma. Vuoi salvare le modifiche? INPS - Stato del beneficio Beneficiar INPS - Condizione del beneficio Ten Inizialmente in carico a Comune Attualmente in carico a Comune Motivazione Stato della condizionalità Riattivato da case manager (Modificato da Super Amministratore, il 06/12/2022) Modulo Autocertificazione Situazione Esonero Modulo Autocertificazione Situazi Escludi beneficiari Esonera beneficial B Salva ×Chiudi

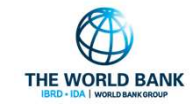

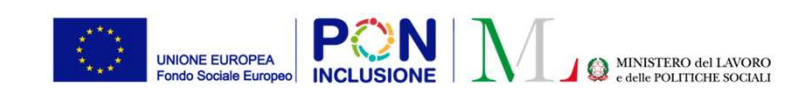

## Nuova gestione contatti beneficiari (3)

Qualora sia stato inserito da parte del case manager almeno un contatto, sarà possibile visualizzare lo storico dei contatti.

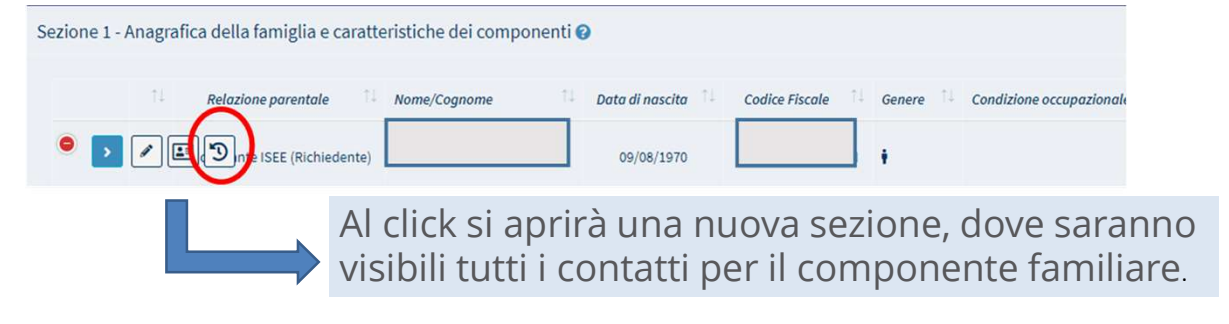

Cliccando sull'icona<sup>(1)</sup> verrà visualizzato in quale fase della lavorazione (AP, Patto, Quadro ecc) è stato creato il contatto.

L'icona 🟠 indica che il contatto è quello attualmente attivo. Qualora l'utente modifichi un contatto già inserito, nello storico sarà possibile visualizzare sia il nuovo che il vecchio contatto, con l'indicazione della data di cancellazione del vecchio (si veda slide seguente).

PATTO PER •••

|                                                                                     |                                                   | Contatti forniti da                                                                         | INPS                          |                                     |
|-------------------------------------------------------------------------------------|---------------------------------------------------|---------------------------------------------------------------------------------------------|-------------------------------|-------------------------------------|
| Telefono                                                                            |                                                   | Cellulare                                                                                   |                               | E-mail                              |
| 348                                                                                 |                                                   | 348                                                                                         |                               |                                     |
| alaldil                                                                             |                                                   |                                                                                             |                               |                                     |
|                                                                                     | Co                                                | ntatti inseriti dal Ca                                                                      | se Manage                     | er                                  |
|                                                                                     |                                                   |                                                                                             | 0                             |                                     |
| adiciani Er                                                                         | naile                                             |                                                                                             |                               |                                     |
|                                                                                     | naic                                              | 0                                                                                           | Dete                          | acollazione                         |
| Email                                                                               | Connto Do                                         |                                                                                             |                               |                                     |
| Email<br>sualizzate 0                                                               | Creato Da                                         | Nessun elemento trova                                                                       | ato                           |                                     |
| Email<br>isualizzate 0<br>lumeri di                                                 | Creato Da<br>Idi 0 di 0<br>Telefono:              | Nessun elemento trova                                                                       | ato                           |                                     |
| Email<br>īsualizzate 0<br>Jumeri di<br>Telefono                                     | Creato Do<br>di 0 di 0<br>Telefono:<br>Creato Do  | Nessun elemento trova<br>Data creazione                                                     | Data ce                       | cancellazione                       |
| Email<br>isualizzate 0<br>lumeri di<br>Telefono                                     | Creato Da<br>Idi 0 di 0<br>Telefono:<br>Creato Da | Data creazione       Data creazione       Data creazione       Nessun elemento trova        | Doto ce<br>ato<br>Doto        | cancellazione                       |
| Email<br>isualizzate 0<br>Jumeri di<br>Telefono<br>isualizzate 0                    | Creato Do                                         | Data creazione       Data creazione       Data creazione       Nessun elemento trova        | Data<br>ato<br>Data           | cancellazione                       |
| Email<br>isualizzate 0<br>Iumeri di<br>Telefono<br>isualizzate 0                    | Creato Da<br>Idi 0 di 0<br>Telefono:<br>Creato Da | Data creazione       Data creazione       Data creazione       Nessun elemento trova        | Doto ce<br>ato<br>Doto        | cancellazione                       |
| Email<br>isualizzate 0<br>Iumeri di<br>Telefono<br>isualizzate 0                    | Creato Da<br>Idi O di O<br>Telefono:<br>Creato Da | Data creazione       Data creazione       Data creazione       Nessun elemento trova        | Data<br>ato<br>Data           | cancellazione                       |
| Email<br>isualizzate 0<br>lumeri di<br>Telefono<br>isualizzate 0                    | Creato Do                                         | Data creazione       Nessun elemento trova       Data creazione       Nessun elemento trova | Data ce                       | cancellazione                       |
| Email<br>sualizzate 0<br>lumeri di<br>sualizzate 0<br>lumeri di<br><i>Cellulare</i> | Creato Do                                         | Data creazione   Data creazione   Data creazione   Nessun elemento trova                    | Data ce<br>ato<br>Data<br>sto | cancellazione<br>Data cancellazione |

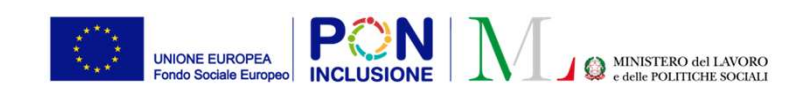

## Nuova gestione contatti beneficiari (4)

L'esempio mostra cosa succede se si modifica il numero di cellulare

Lo storico apparirà come nell'immagine di fianco. Il vecchio numero di cellulare risulterà cancellato (icona 👕 ), con la relativa data di cancellazione.

Stessa tipologia di visualizzazione sarà disponibile per qualsiasi altra categoria di contatto.

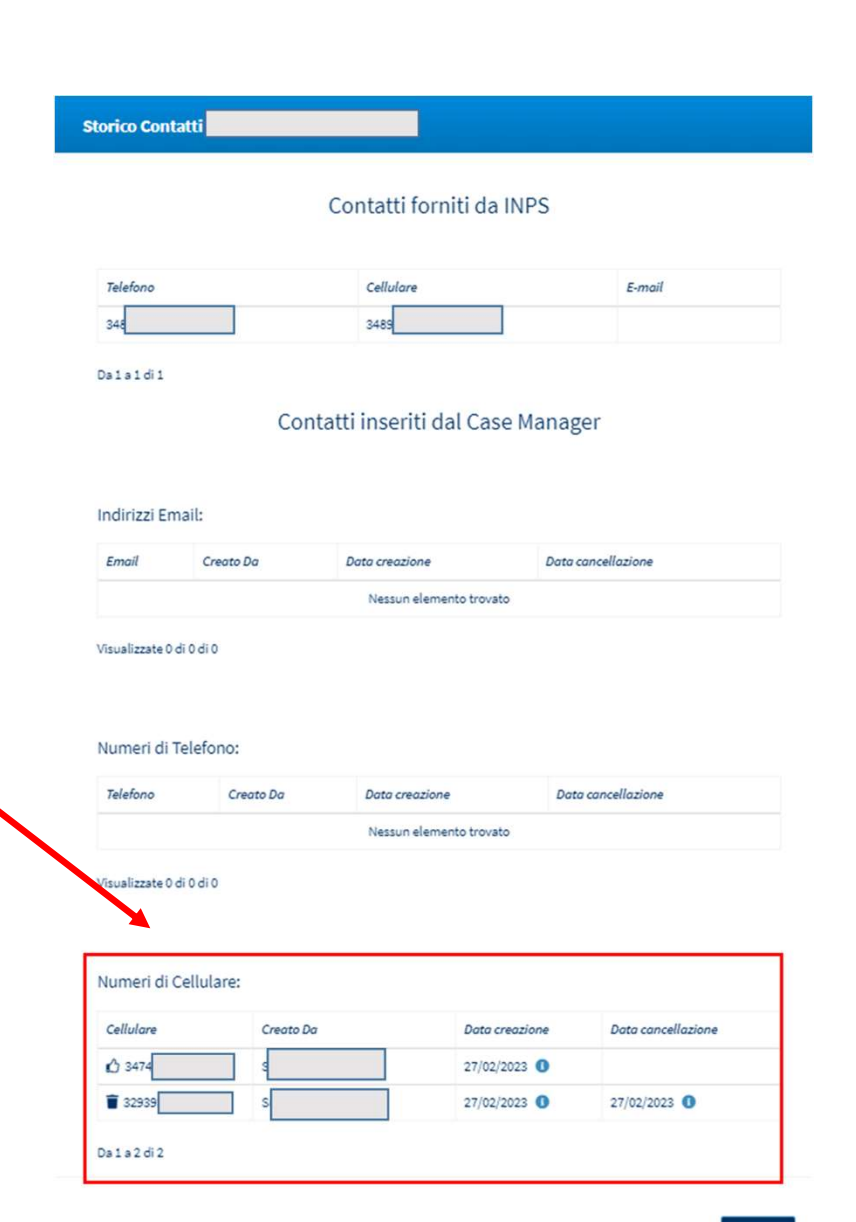

PATTO PER ••• L'INCLUSIONE SOCIALE

×Chiud